# 2021학년도 1학기 1차 강의평가 매뉴얼

## I 개요

- 수업의 질 관리와 보다 객관적이고 효율적인 수업평가에 대한 환류체계를 확립하고자 강의 평가를 확대 실시함
- 교원의 책무이행에 대한 진단요소로서 보다 명확한 강의평가 결과를 교원업적평가에 활용하기 위함
- 🔵 학기당 2회 실시
  - 1차 강의평가 : 중간고사 기간 => 통합정보 => 수업평가설문조사
  - 2차 강의평가 : 기말고사 점수 확인 시 평가 실시

# II 입력방법

- 1. 입력 방법
- 1) 사이트 로그인 및 접속
- 서정대학교 통합로그인서비스 사이트(sso.seojeong.ac.kr) 접속
- 학번 및 비밀번호 입력 후 로그인(비밀번호는 생년월일 및 본인이 변경한 비밀번호)
- 로그인 후 통합정보시스템 접속

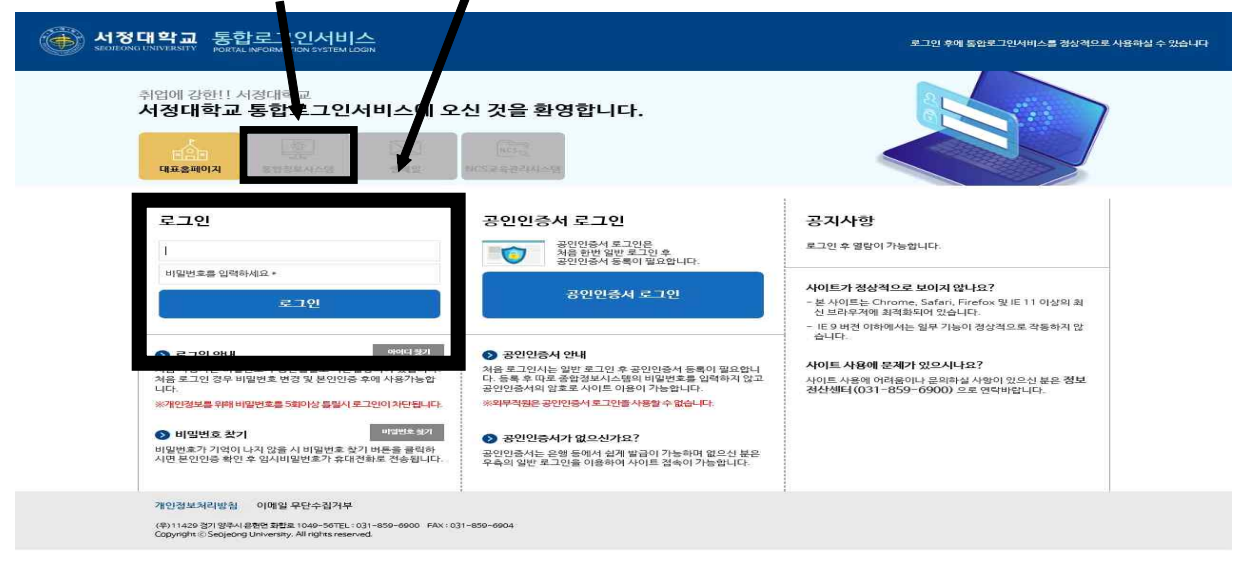

### 2) 강의평가 입력 화면 접속

- 홈 화면 탑 메뉴의 인트라넷 클릭
- 학생서비스 클릭

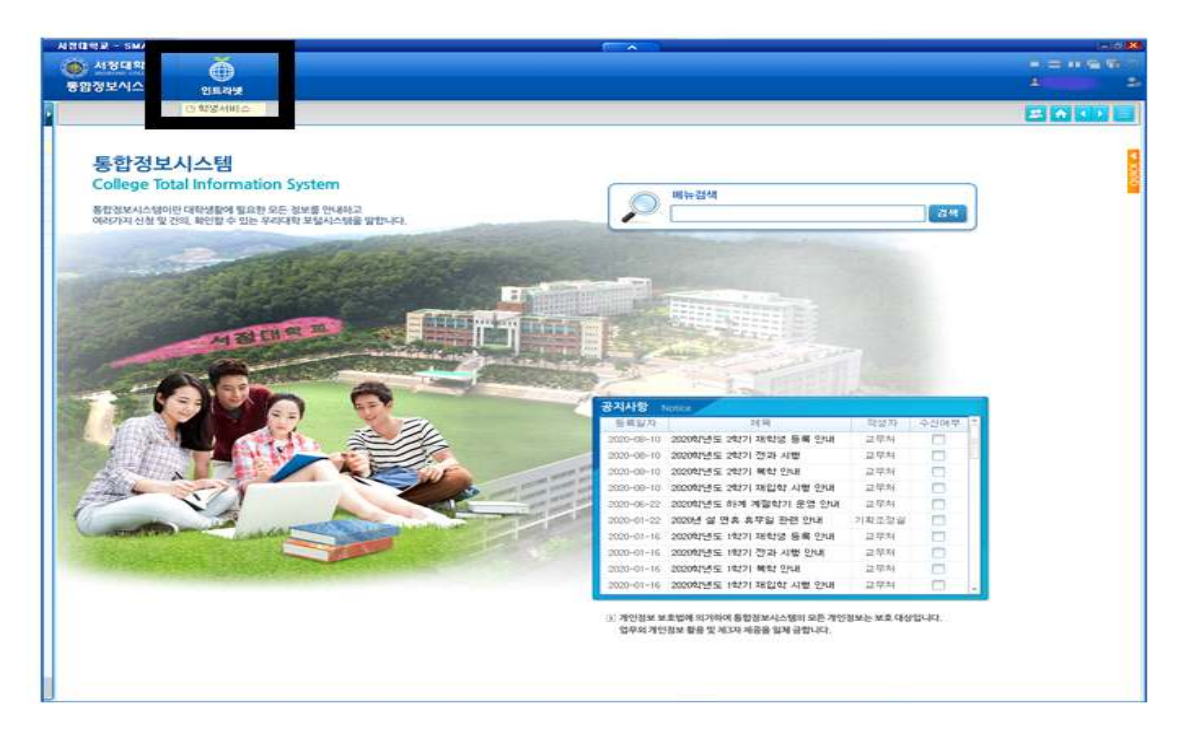

- 성적 항목의 수업평가설문조사(S) 클릭

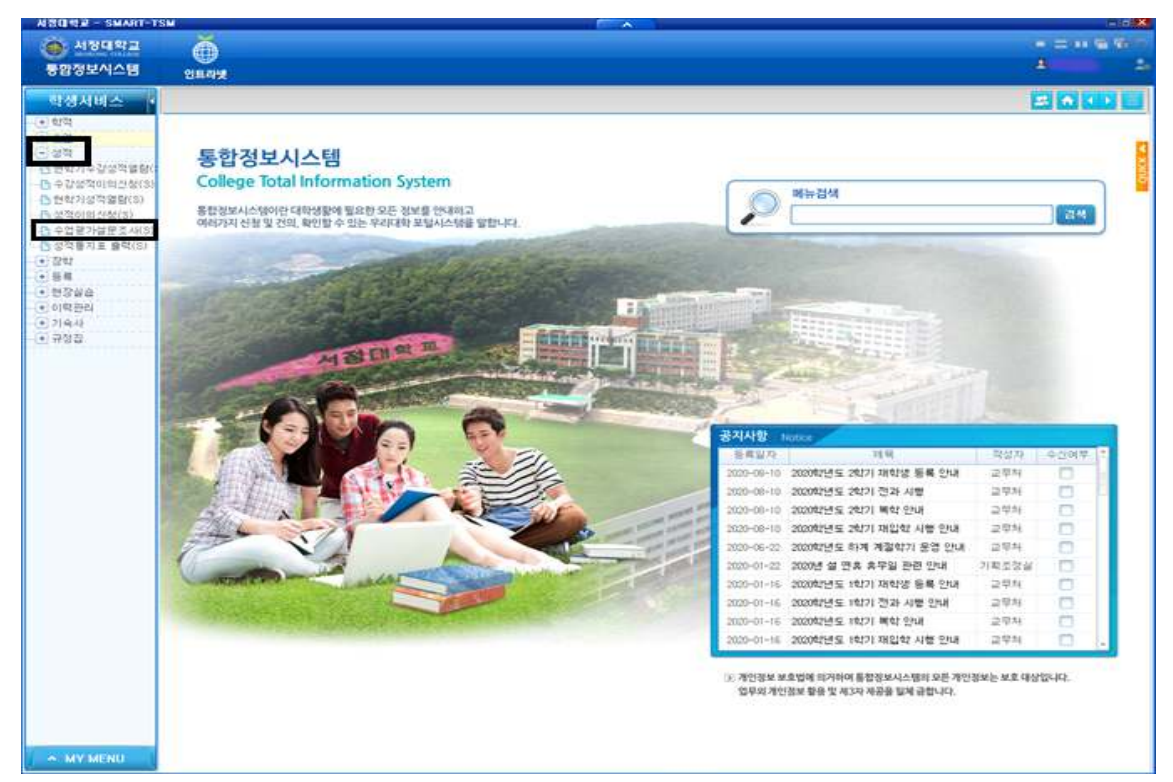

#### 3) 입력항목

- ① 2021년 1학기 설정 확인(1)
- ② 평가 대상 과목 클릭(2) → 객관식, 주관식 문항 체크(3) → 저장(4)

③ 수업평가실시여부 변경(미실시 → 실시) 확인 후 위의 절차와 같이 전 과목 평가 진행 및 저장(5)

| 수업평가설문조사(S) - 서정대학교 - SMART-TSM       |                                                                                                    |                                                                                                    |            |         |          |          | -6X      |
|---------------------------------------|----------------------------------------------------------------------------------------------------|----------------------------------------------------------------------------------------------------|------------|---------|----------|----------|----------|
| 🍈 서정대학교                               | Ă                                                                                                    |                                                                                                    |            |         |          | E m      |          |
| 통합정보시스템                               |                                                                                                    |                                                                                                    |            |         | 8        |          | 2.       |
|                                       |                                                                                                    |                                                                                                    |            |         | 1000     |          |          |
| 학생서비스 📢                               | 수업평가설분조사(S) 🗙                                                                                                    |                                                                                                    | -          | _       | 2        | <b>A</b> |          |
|                                       | 🕑 수업평가설문조사(S)                                                                                                    |                                                                                                    | (4         |         | 수업평      | 가 저짐     | 조회       |
| * 수업                                  | 명도 2021 스 하기 18년기                                                                                                    | · · 본 강의평가는 결                                                                                                    | 과 저장 후     | 변경이     | 불가힘      | μц.      | 1        |
| ····································· |                                                                                                    | ·····································                                                                                                    | 4 주시기 바    | 랍니다.    |          |          |          |
|                                       | · 신청 강좌                                                                                                    | 총 6 건 🥥 건강가정론 강의평가 객관식 정보 * 수업평가 문항을 전부 입력하면 실시(                                                                                                    | )부가 변경됩    | 니다.     |          | - Sig    | 21 2     |
|                                       | 스어쩌기                                                                                                    | 질문구분 문항                                                                                                    | 0          | 2       | 3        | (4)      | © _      |
|                                       | 상태 실치여부 과목명                                                                                                    | 엄양교수 1. 강의계획서는 강좌선택과 수강준비에 구체적인 도움을 주었다.                                                                                                    |            | -       | -        |          | -        |
| ····································· |                                                                                                    | · 교육절계 · 01/ 비우그놓다 · 06/ 그놓다 · 05/ 도종 · 04/ 아더다 · 05/ 비우아디다                                                                                                    |            |         | -        |          |          |
| ···· (+) 장학                           | 미실시 여러 여러 하는 이 이 이 이 이 이 이 이 이 이 이 이 이 이 이 이 이 이                                                                                                    | 2. 육목표는 구체적이고 명확하게 제시되었다.<br>교육석계 01) 매우그렇다 02) 그렇다 03) 보통 04) 아니다 05) 매우아니다                                                                                                    |            |         |          |          |          |
| ····· 등록                              | Index and the second second |                                                                                                    |            |         |          |          | <u></u>  |
| ····· * 현상실습<br>• 이려과리                | 🔘 미실시 🗰 🕬 🐨                                                                                                    | 3. 강의계획서에 영지된 교육복표에 우합하는 내용으로 강의를 진행하였다.<br>교육내용 01) 매우그렇다 02) 그렇다 03) 보통 04) 아니다 05) 매우아니다                                                                                                    |            |         |          |          |          |
| ····································· | 💷 미실시 카르나스크                                                                                                    | ·                                                                                                    |            |         |          |          |          |
|                                       | 🔘 미실시 제품품 전체 전체                                                                                                    | 교육내용 (이) 배우드렇다 (22) 그렇다 (33) 보통 (04) 아니다 (05) 매우아니다                                                                                                    |            |         |          |          |          |
|                                       |                                                                                                    | 5. 실험/실습 내용은 수업내용과 잘 부합되어 학습내용 이해에 도움이 되었다.                                                                                                    | -          | -       | -        | -        | -        |
|                                       |                                                                                                    | 표확대응 이 에 그렇어 있으므로이 이 가지의 이 에 이너너                                                                                                    |            |         |          |          | <u></u>  |
|                                       |                                                                                                    | 6. 실험/실습할 수 있는 기회가 충분하였다.<br>교육내용 01) 매우그렇다 02) 그렇다 03) 보통 04) 아니다 05) 매우아니다                                                                                                    | <b>F</b> 1 | (F1)    |          |          |          |
|                                       |                                                                                                    | 7. 교수는 하세목에 혼마를 갖고 수업에 목악할 수 있도로 성직히 지도하였다.                                                                                                    |            |         |          |          |          |
|                                       |                                                                                                    | 교육방법 (01) 배우그렇다 (02) 그렇다 (03) 보통 (04) 아니다 (05) 배우아니다                                                                                                    |            |         |          |          |          |
|                                       |                                                                                                    | 8. 교수는 학생의 활동이나 관제에 대해 적절한 핀드백을 제공하였다.                                                                                                    | -          | -       | -        | -        | -        |
|                                       |                                                                                                    | 교육방법 01) 배우그렇다 02) 그렇다 03) 보통 04) 아니다 05) 배우아니다                                                                                                    |            |         |          |          |          |
|                                       |                                                                                                    | 9. 교수는 수업기간과 수업시간을 준수하며, 휴강 시에는 보강을 철저히 하였다.<br>고음방병 01) 매우그렸다 02) 그렸다 03) 보통 04) 아니다 05) 매우아니다                                                                                                    |            | -       | -        | -        |          |
|                                       |                                                                                                    |                                                                                                    |            |         | -        |          | <u> </u> |
|                                       |                                                                                                    | 교육방법 01) 매우그렇다 02) 그렇다 03) 보통 04) 아니다 05) 매우아니다                                                                                                    |            |         |          |          |          |
|                                       |                                                                                                    | 질문 수 : 21 / 답변 수 : 0                                                                                                    |            |         |          |          | *        |
|                                       |                                                                                                    | a second second s |            |         |          |          |          |
|                                       |                                                                                                    | ② 건강가정론 강의평가 주관식 정보                                                                                                    |            |         |          | 홍        | 3 건      |
|                                       |                                                                                                    | 문함 답변(1000자이내로 작성) -                                                                                                    |            |         |          |          |          |
|                                       |                                                                                                    | 17. 비면 확기를 수강하면서 가장 좋았<br>던 점은 무엇입니까?                                                                                                    |            |         |          |          |          |
|                                       |                                                                                                    |                                                                                                    |            |         |          |          |          |
|                                       | 18. 이번 학기를 수강하면서 불만족한<br>전에 무엇이며, 개석이 필요한다고, 생                                                                                                    |                                                                                                    |            |         |          |          |          |
|                                       |                                                                                                    | 당이 구깃이며, 개신이 별표이나고 성<br>각했던 점은 무엇입니까?                                                                                                    |            |         |          |          |          |
|                                       | Bernard Street                                                                                                    | 24 가이 주 서 원병을 포하하 이 권치해                                                                                                    |            |         |          |          |          |
|                                       | 미실시 과목 : 6과목                                                                                                    | 2월 3월 3일 2월 2월 2월 2월 2월 2월 2월 2월 2월 2월 2월 2월 2월                                                                                                    |            |         |          |          |          |
| * MY MENU                             |                                                                                                    | 델 프로그램 정보: haksa/hl10::hl 2021015 u.xfdl [문                                                                                                    | · 파언저화     | 13 51 B | 1/1/ × R | THO      | (開長為7)   |

- 2. 유의사항
  - 강의평가는 보다 유의한 수업운영 및 대학평가와 교원업적평가의 주요 자료이오니 기재된 절차와 기한에 맞추어 수강 중인 전 교과목에 대해 입력 요함
  - ② 1차 강의평가는 중간고사 기간에 <u>'수업평가설문조사'</u>에서, 2차 평가는 기말고사 후 성적확인 기간에 '현학기성적열람'에서 진행됨
  - ③ 통합정보시스템 로그인 비밀번호 분실 시, '비밀번호 찾기 → 통합정보시스템에 등록된 휴대폰 번호 입력 및 인증' 후 비밀번호 변경 가능